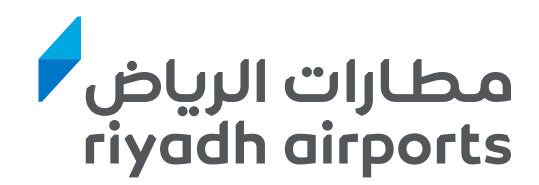

# Riyadh Airports Company Partner Guide

## Table of Contents

| RIYADH AIRPORTS PROCUREMENT PORTAL              |
|-------------------------------------------------|
| BRIEF DESCRIPTION                               |
| REGISTER AS A NEW PARTNER                       |
| PARTNER FORM(S) UPDATE 11                       |
| RESPONDING TO AN RFX 15                         |
| SENDING CLARIFICATION MESSAGE TO THE OFFICER 23 |

## **Riyadh Airports Procurement Portal**

### **Brief Description**

This is a guide that will illustrate to all Partners the various activities that can be done and a step by step guideline to know how to execute these activities.

The activities below will assist you on conducting all the different steps; however, if you feel lost or stuck in a certain activity please don't hesitate to communicate with our helpdesk team

Email: etendering@riyadhairports.com Contact: +971 4 800 836 3377

# **Register as a New Partner**

1. Access the URL: <u>https://tendering.riyadhairports.com/web/l</u> <u>ogin.html</u> and click on "Register Now"

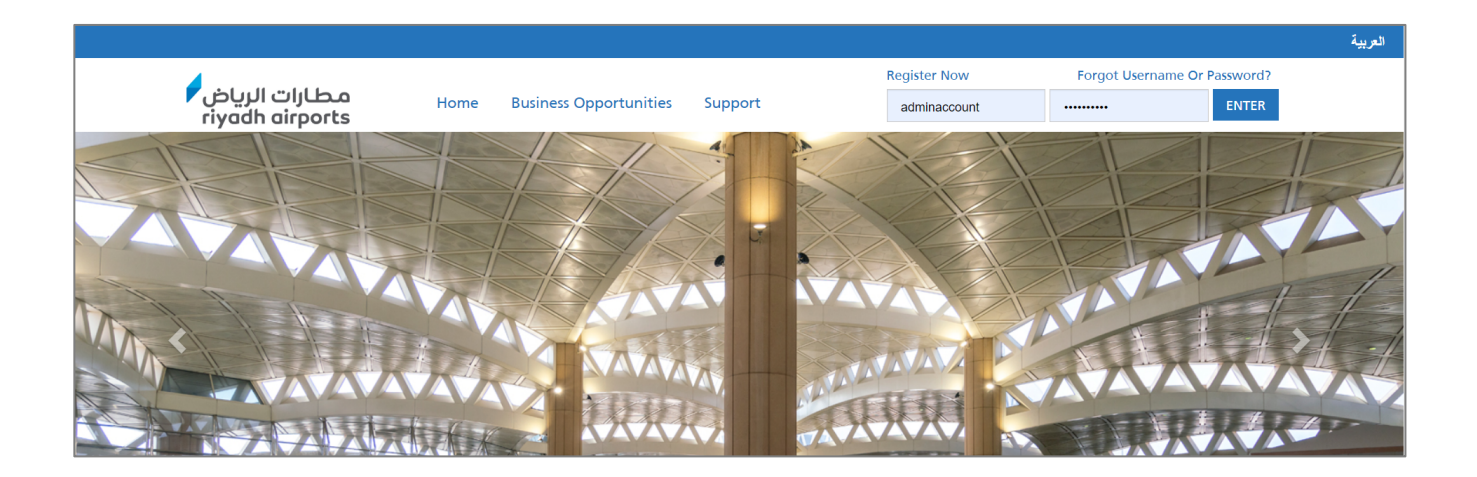

### You will reach the User Agreement page. Read the user agreement and click on "I Agree" and "Next" to proceed.

| USER AGREEMENT                                                                                                    |   |  |  |  |
|----------------------------------------------------------------------------------------------------|---|--|--|--|
| 1.1. This User Agreement between owner of this Portal (Riyadh airports Company ) and the Partner users to respond to an invitation from the RAC Officer to participate in a RAC Tenders.<br>1.2. The participation in this portal may include a Pre-Qualification Questionnaire (PQQ), a Request for Information (RFI), an Request for Quotation (RFQ), an Invitation to Negotiate (ITN), an Invitation to Participate in Dialogue (ITPD), an Invitation to Submit Final Offer (ITSFO), Invitation to Submit Final Tender (ITSFT), a Best And Final Offer (BAFO), a Request for Proposal (RFP) an electronic Auction or an electronic Contract. This above list of individual exercise processes is indicative and a non-exhaustive representation of commonly used terminology. RAC officer may have their own, unique terminology to be applied on a case by case basis.<br>1.3. The Portal is provided and operated by RAC. This User Agreement applies to the Partner agrees to be bound under this User Agreement.<br>1.4. The Partner shall only use the Portal to respond to an invitation to participate in a Tender exercise in accordance with this User Agreement and any further rules expressed and presented in the Portal. If there is any conflict between this User Agreement and any such further rules, then the provisions of such further rules shall take precedence over this User Agreement. |   |  |  |  |
| 2. Access<br>2.1. The RAC Officer grants to the Partner, free of charge access to the Portal by Partner Users for the purpose of responding to any invitation to participate in a Tender exercise, subjected to under<br>this User Agreement.<br>2.2. RAC Officer may immediately deny the access to the Portal by the Partner and/or one or more for the Partners Users by giving notice in writing to the Partner if any of the following events<br>occur:<br>2.2. The Partner commits a material breach of any of its obligations under this User Agreement; and 2.2.2. The Partner fails to remedy, or persists in, any breach of any of its obligations under<br>this User Agreement after having been notified in writing to remedy or desist such breach within a period of ten (10) Working Days.<br>2.3. Without prejudice to any of the RAC Officer's other rights, the RAC Officer reserves the right to suspend access to the Portal without notice for technical or legal reasons.                                                                                                    |   |  |  |  |
| I have read and agree to the User Agreement       Image     Image       Image     Image       Next     Image                                                                                                    | - |  |  |  |

3. A "Registration Data" page will appear, and you must fill only the fields with a Red Asterisk next to it (\*).

### a. Organization Details Section

| Organisation Details             |              |   |  |  |
|----------------------------------|--------------|---|--|--|
| * Organisation Name              |              | ] |  |  |
| * Trade Market Name              |              | ] |  |  |
| * Address                        |              | ] |  |  |
| * Country                        | SAUDI ARABIA | ~ |  |  |
| * Region                         | - ~          |   |  |  |
| * ZIP/Postal Code                |              | ] |  |  |
| * Main Organisation Phone Number |              | ] |  |  |
| Organisation Fax Number          |              | ] |  |  |
| * Organisation Email Address     |              | ] |  |  |
| Web site                         |              | ] |  |  |
| * Organisation Legal Structure   |              | ~ |  |  |
| * Company Registration Number    |              |   |  |  |

b. User Details. Then click on "Save" on the top right

|                                                                                                    |     |   | Save | 🗵 Close |
|----------------------------------------------------------------------------------------------------|-----|---|------|---------|
| User Details                                                                                                    |     |   |      |         |
| Title                                                                                                    | - ~ |   |      |         |
| * First Name                                                                                                    |     |   |      |         |
| * Last Name                                                                                                    |     |   |      |         |
| * Telephone                                                                                                    |     |   |      |         |
| <ul> <li>Mobile         (please enter "+" "country code" and "your mobile phone number"<br/>with no spaces)     </li> </ul>                                                                                                    |     |   |      |         |
| <ul> <li>Email<br/>IMPORTANT: This email address will be used for access to the<br/>site and for all communications. Please ensure you enter the<br/>address correctly. Please use '' (semicolon) to separate multiple<br/>addresses.</li> </ul> |     | ] |      |         |

4. You will reach to the category selection page. In the "Search or Navigate the Tree" area, insert a description of a service or an item you can provide.

| Categories     Registration                                     |            |
|-----------------------------------------------------------------|------------|
|                                                                 | Confirm    |
| Search or Navigate the Tree Enter filter (type to start search) |            |
| Selected Items: 0                                               |            |
|                                                                 | Expand All |
| 👻 🏠 Categories                                                  |            |
| > 🚠 10000000 - COMMERCIAL CATEGORY TREE                         |            |
| > 🚠 20000000 - PROCUREMENT CATEGORY TREE                        |            |

5. Select relevant catefories that appear under your category descirption

| Search or Navigate the Tree |                              |
|-----------------------------|------------------------------|
| aircraft                    | ×                            |
|                             |                              |
| Selected Items: 3           | Remove All                   |
|                             |                              |
|                             |                              |
| 👻 👌 Categories              |                              |
| - 200000000 - PROCURE       | MENT CATEGORY TREE           |
| - 📑 210000000 - SERVICE     | ES                           |
| 👻 📇 210200000 - AVIATI      | ION                          |
| 👻 📠 210203000 - GRO         | UND SUPPORT                  |
| ☑ ♀ 210203004 -             | AIRCRAFT TRIPOD JACK         |
| ☑ 💡 210203005               | AIRCRAFT SERVICE STAIRS      |
| 👻 📇 211300000 - FACILI      | TIES                         |
| ▼ 📑 211301000 - SAFE        | ETY AND SECURITY             |
| ☑ ♀ 211301008 -             | AIRCRAFT RESCUE FIREFIGHTING |

### 6. Click on Confirm on the top right.

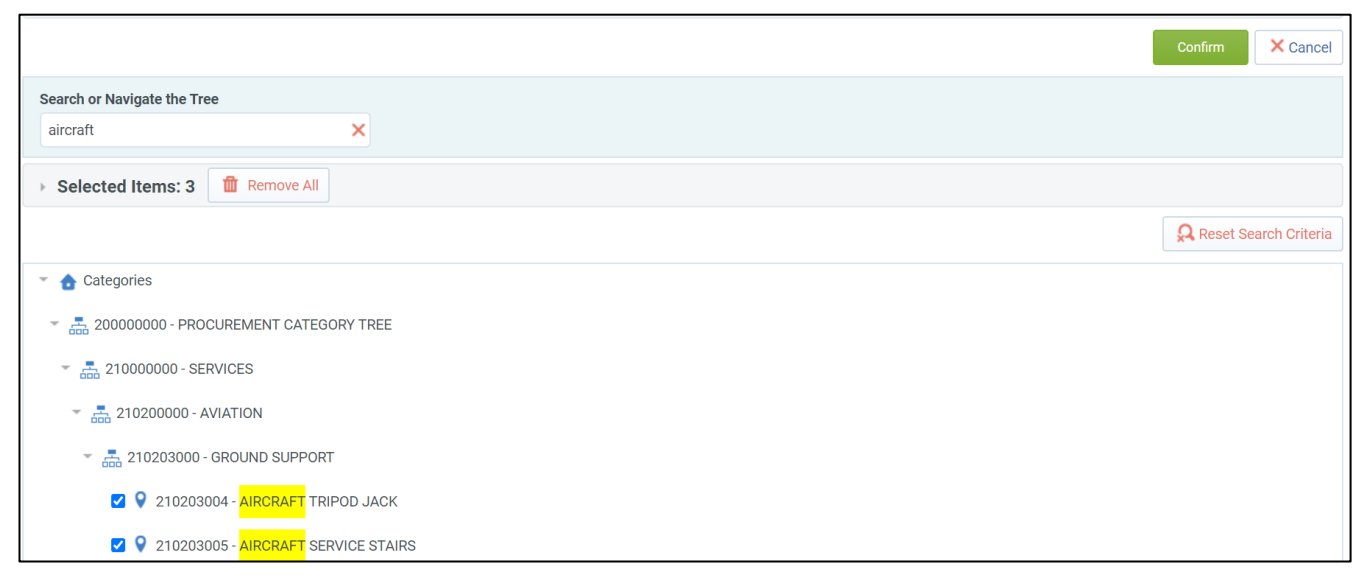

7. The next page will have questionnaires that you need to fill to complete your registration. Once you complete all the questions click on "Save & Continue" on the top right side.

|      |                             |                                                  | Save & Continue | × Cancel |
|------|-----------------------------|--------------------------------------------------|-----------------|----------|
| Form | n: 001 Company Location     |                                                  |                 |          |
| + C  | ategory linked              |                                                  |                 |          |
| Lo   | cal / International Company |                                                  |                 |          |
|      | Label                       | Description                                      | Response        |          |
| 1    | Company Location            | * Where is the company being registered located? | ~               |          |
|      |                             |                                                  |                 |          |

8. You will reach to the page in the screenshot below. It's to confirm you have filled all your information and you will be reviewed by RAC. Click on "Close Windows" on the right to exit.

| مطارات الرياض<br>riyadh airports                                                                                                    |           |
|----------------------------------------------------------------------------------------------------|-----------|
|                                                                                                    |           |
|                                                                                                    |           |
| Registration Confirmation                                                                                                    |           |
|                                                                                                    |           |
|                                                                                                    | se Window |
| The Registration phase of your Account has been Completed. The Activation of your account will be evaluated and communicated to you via email.<br>You will be able to log in with your selected username and the Password you received on registration once your account has been activated. |           |

9. You will receive an email from <u>etendering@riyadhairports.com</u> with your temporary password. Copy the Password in the email and click on the portal link.

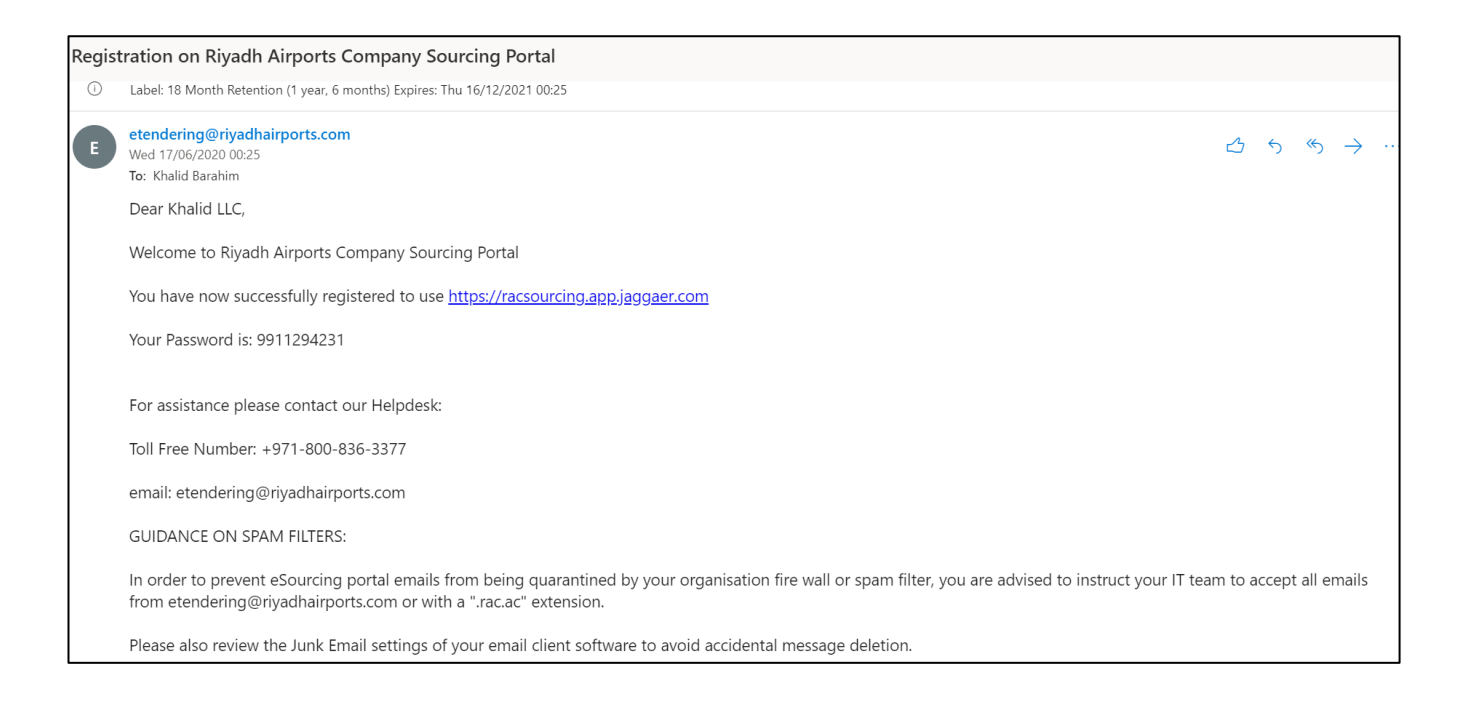

### 10. Enter your username and password.

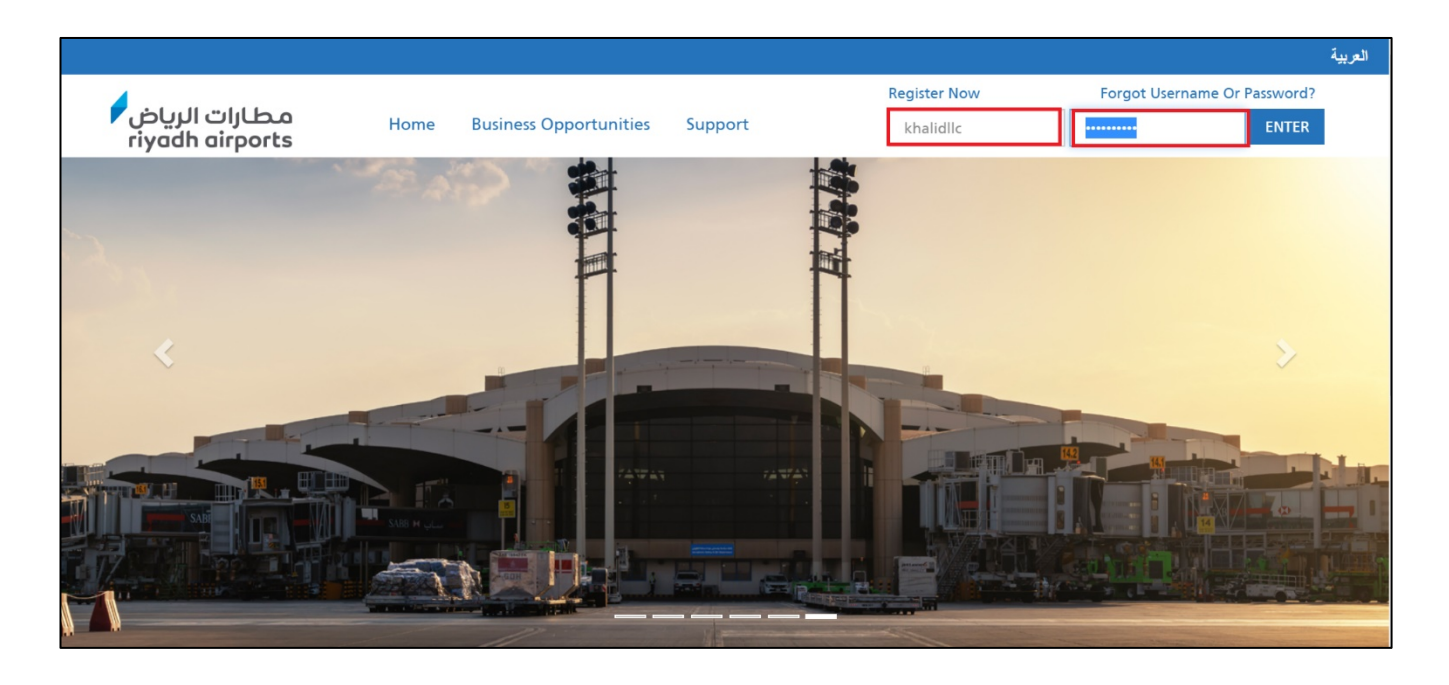

11. On your first time logging in, the system will request you to enter a new password as the one generated by the system is "Temporary". Once you enter your new password click on "Submit"

| A   | For reasons of security you are required to change your Password.<br>Please enter a new Password in the fields below, and click "Submit" to continue. |
|-----|----------------------------------------------------------------------------------------------------|
| i   | Passwords must contain at least 8 characters<br>Password must be different from login<br>New password must be different from the previous 2 passwords |
| New | Password                                                                                                    |
| Con | firm Password                                                                                                    |
|     |                                                                                                    |

# Partner Form(s) Update

 Once the vendor registration department has finalized your company profile review, the reviewer might send you a request to update a specific form on your profile in case a document is unclear or insufficient. You will receive the below notification form the system to update the form(s). click on the link provided in the notification to access the form(s).

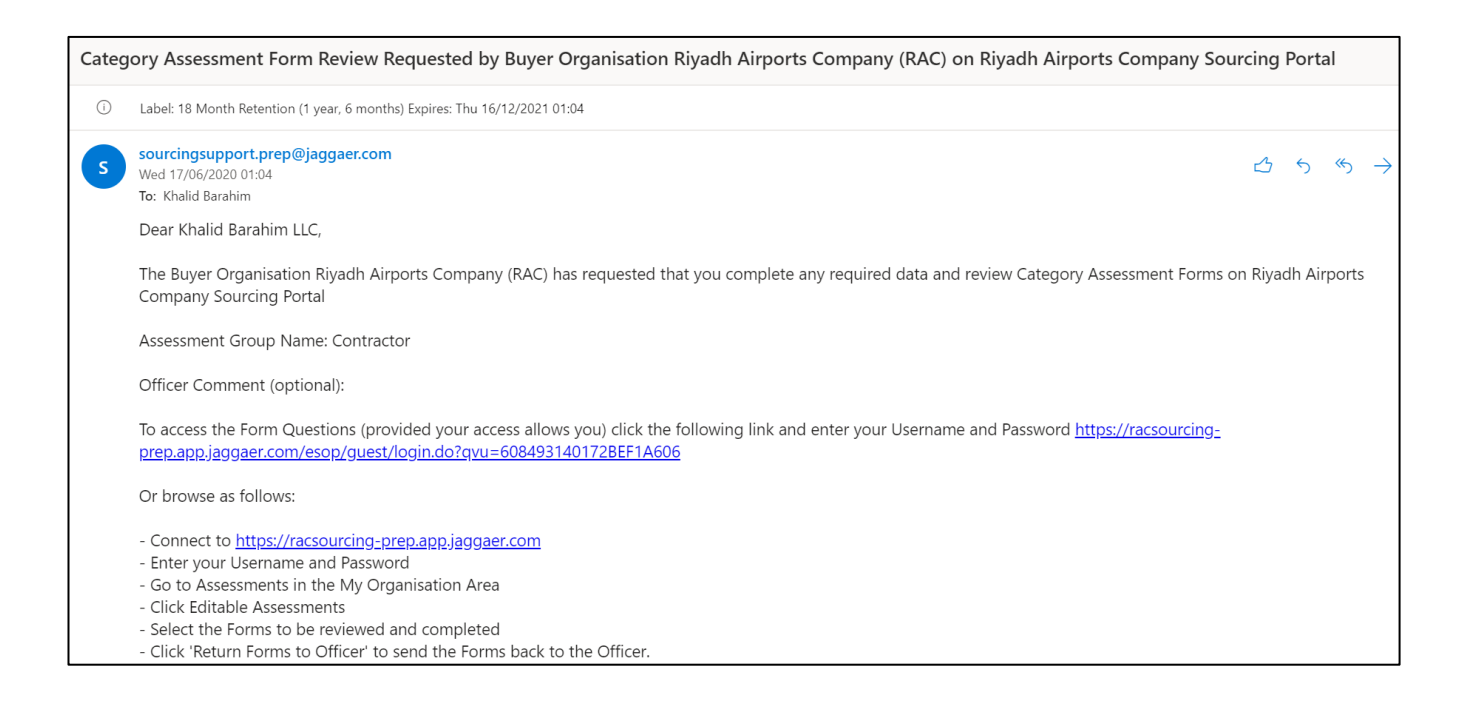

### 2. Enter your username and password

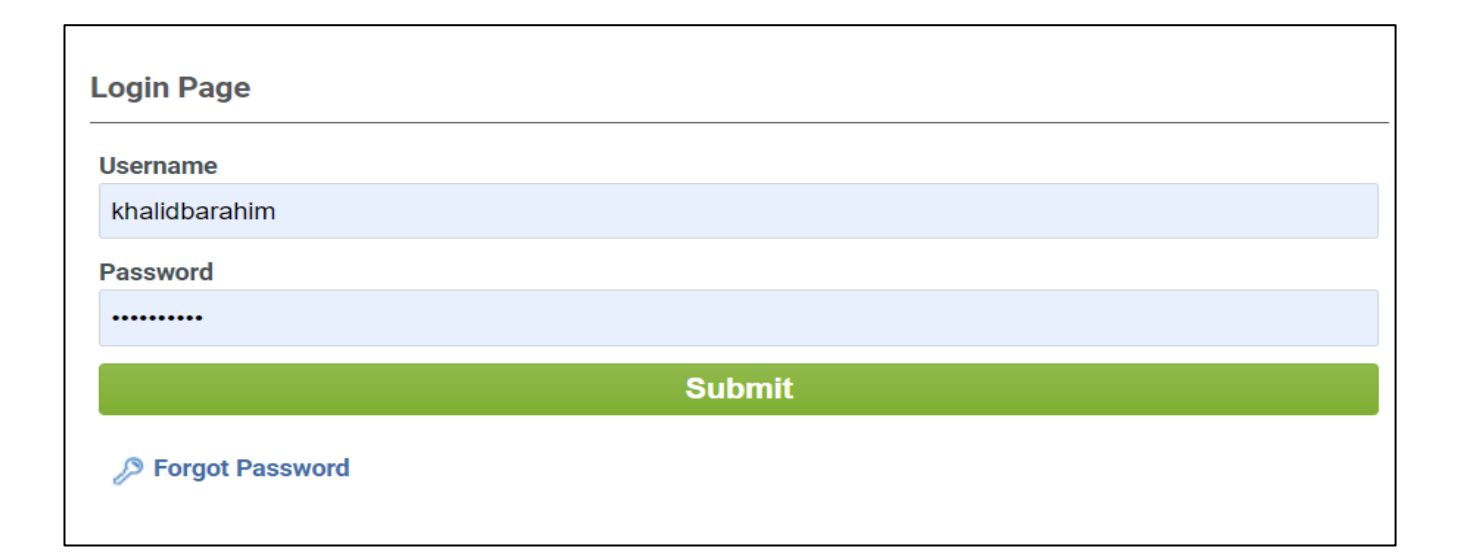

### 3. Click on "OK" after reading the instruction.

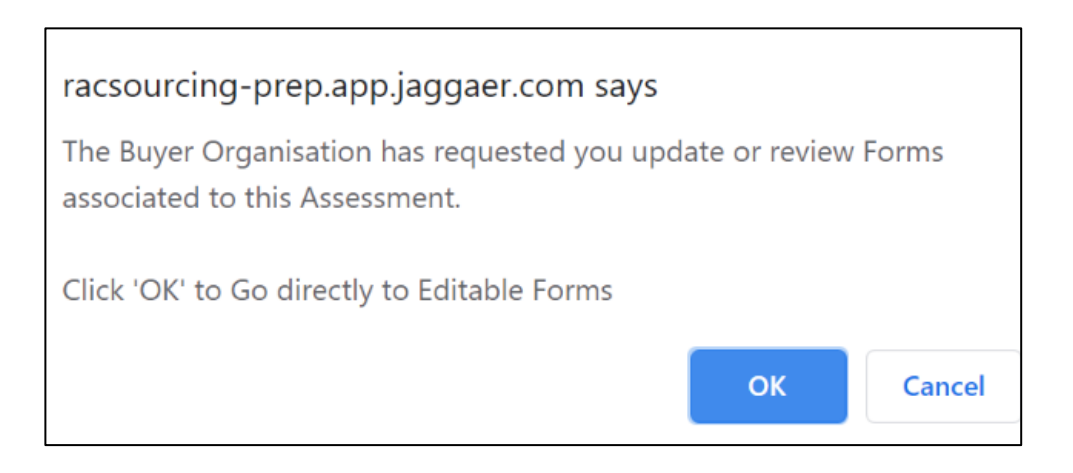

4. Please click on the form which is provided in the screenshot to proceed on editing the form. Also, please note that the Reviewer will be notified once you have accessed the form to review it.

| ▼ R<br>Re<br>Re                           | Request by Buyer Organisation: TELECOMMUNICATION REGULATORY AUTHORITY Request Received On: 13/01/2019 12.19 Return Status Forms To Be Returned To Buyer |           |          |                   |                       |                         |    |
|-------------------------------------------|----------------------------------------------------------------------------------------------------|-----------|----------|-------------------|-----------------------|-------------------------|----|
| Detai                                     | Is Messages (Unread 0)                                                                                                    |           |          |                   |                       |                         |    |
| Editab                                    | le Forms                                                                                                    |           |          |                   |                       |                         |    |
| Editabl                                   | Editable Forms Return Forms To Buyer                                                                                                    |           |          |                   |                       |                         |    |
| Supplier Form Status Document Expiry Date |                                                                                                    |           |          |                   | Eorme Viewed          |                         |    |
|                                           |                                                                                                    | Mandatory | Optional | (First to Expire) | Last mounication bate | Torm Editing Allowed on |    |
| 1                                         | 1         Basic Profile Questions         0%         23/12/2019         23/12/2018 10:25         13/01/2019 12:19         No                            |           |          |                   |                       |                         | No |
| Total 2                                   | Total 2 Page 1 of 1                                                                                                    |           |          |                   |                       |                         |    |

5. Click on "Edit".

| Details Messages (Unread 0)                         |                      |  |  |  |  |  |  |
|-----------------------------------------------------|----------------------|--|--|--|--|--|--|
| Editable Forms                                      |                      |  |  |  |  |  |  |
|                                                     |                      |  |  |  |  |  |  |
| Form Information                                    | Form Information     |  |  |  |  |  |  |
| Last Supplier Modification Date<br>23/12/2018 10:25 |                      |  |  |  |  |  |  |
| Editable Forms                                      |                      |  |  |  |  |  |  |
| Form Editing<br>Editable by Supplier 🔒              |                      |  |  |  |  |  |  |
| Current Editing Allowed                             |                      |  |  |  |  |  |  |
| 13/01/2019 12:19                                    | Last Editing Stopped |  |  |  |  |  |  |

6. A page with your responses is now editable and you can update your answers.

| Title                 | Description             | Response                                  |
|-----------------------|-------------------------|-------------------------------------------|
| Contact Title         | * Contact Title         | Mr. 🔻                                     |
| Contact Last Name     | ✤ Contact Last Name     | bae ,                                     |
| Contact First Name    | Contact First Name      | ron d<br>Characters available 1997        |
| Contact Phone Number  | Contact Phone Number    | 0422322 a<br>Characters available 1992    |
| Contact Mobile Number | Contact Mobile Number   | 050 123112 d<br>Characters available 1990 |
| Contact Email Address | * Contact Email Address | 123@123.com                               |

7. Once you have made all the changes, please click on "Save and Continue"

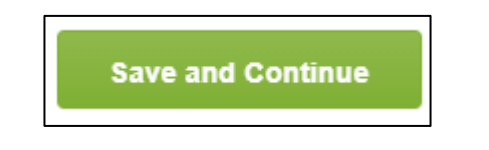

8. The system will provide the below options after you have done editing the form(s); however, if you are done and you want to send the forms back to the supplier, please click on "Return Forms to Buyer".

| Note                                                                                                    |                 |
|----------------------------------------------------------------------------------------------------|-----------------|
| All Forms have been reviewed and all mandatory fields completed<br>(i)<br>Return all listed Forms to the Buyer or go back to the Forms and Re | turn them later |
| Return Forms to Buyer X No, I will do it later                                                                                                |                 |

# Responding to an RFx

 When you are invited to participate in an RFQ/P, you will receive an email notification. Click the link in the notification to access the RFx.

#### Dear Partner,

Riyadh Airports Company (RAC) invites you to participate in the following RFQ - Request for Quotation on Riyadh Airports Company Sourcing Portal:

Type: RFQ - Request for Quotation Code: rfq\_5 Title: Operation Procurement Template Project Code: tender\_9 Project Title: Supplier Guide

#### IMPORTANT:

In order to participate in the RFQ - Request for Quotation you must now create and submit a response to the Officer. Instructions are provided below. The deadline for submitting a response to the RFQ - Request for Quotation is: Date: 17 Jun, 2020 Time: 00:45 (Arabia Time)

It is important that you comply with the above deadline as late submissions may not be accepted and you will risk exclusion from this RFQ - Request for Quotation.

To view the details of the RFQ - Request for Quotation please click the following link and enter your Username and Password: <u>https://racsourcing-prep.app.jaggaer.com/esop/guest/login.do?qvu=861743410172BF0635E4</u>

### 2. Enter your username and password.

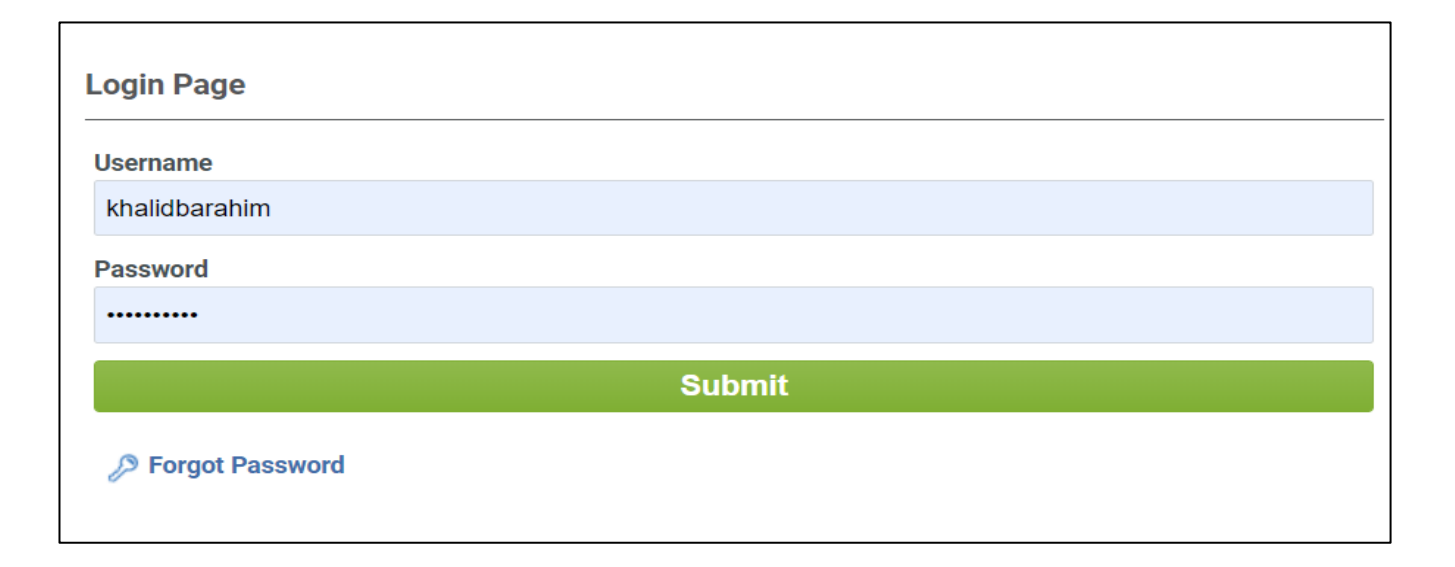

### 3. To start creating a response, click on "Create Response" on the right.

| RFQ Details Messages (Unread 0)                                                         |                 |
|-----------------------------------------------------------------------------------------|-----------------|
| Settings Officer Attachments (0) My Response Associated Users                           |                 |
|                                                                                         | Create Response |
| Respond as a Single Organisation or Bidding Group: My Organisation Only (No consortium) |                 |
| Currency: Peseta                                                                        |                 |
| * View Response Index Only                                                              |                 |
| <ul> <li>Technical Response (Questions: 1)</li> </ul>                                   |                 |

4. Read the instructons in the pop up which will assist you step by step to submit you response and then click on "OK"

| racsourcing-prep.app.jaggaer.com says                                                           |   |
|-------------------------------------------------------------------------------------------------|---|
| - You have now started to create your response.                                                 | ^ |
| Next, click the "Edit Response" buttons to access the Questionnaire and complete your response. |   |
| Complete your response by answering all mandatory fields (marked with an asterisk *).           |   |
| Finally, you must click the "Submit Response" button in order to                                | ~ |
| ок                                                                                              |   |

5. To view the attachments associated to the RFx shared by the officer, click on hyperlinked warning area.

| RFQ: rfq_5 - Operation Procurement Template       Imm Running         Project:tender_9- Supplier Guide       Closing Date: 17/06/2020 02:05:00         Response Last Submitted On: 17/06/2020 02:03:38       Closing Date: 17/06/2020 02:03:38 |                                                         |                                 |               |  |  |  |
|----------------------------------------------------------------------------------------------------|---------------------------------------------------------|---------------------------------|---------------|--|--|--|
| Warning: You have unread Officer Attachments (1). Click here to read the files before Submitting your Response.                                                                                                    |                                                         |                                 |               |  |  |  |
| RFQ Details Messages (Unread 0)                                                                                                    |                                                         |                                 |               |  |  |  |
| Create Message Received Messages Sent Me                                                                                                    | ssages Draft Messages                                   |                                 |               |  |  |  |
|                                                                                                    | C Export/Import Response                                |                                 |               |  |  |  |
| My Response Summary                                                                                                    |                                                         |                                 |               |  |  |  |
| 1. Technical Response                                                                                                    | All questions answered<br>No additional attachments     |                                 |               |  |  |  |
| 2. Commercial Response                                                                                                    | All quoted items completed<br>No additional attachments | Total Price (excluding optional | sections) 700 |  |  |  |

6. You can click on the attachments associated directly to download it, or click on "Mass Download" to download all the document in one go.

| <b>RFQ</b> Details | Messages (Unread 0)      |             |                                 |                        |                     |
|--------------------|--------------------------|-------------|---------------------------------|------------------------|---------------------|
| Settings           | Officer Attachments (1)  | My Response | Associated Users                |                        |                     |
| 👌 Path: root       | >                        |             |                                 |                        |                     |
|                    |                          |             |                                 |                        | 📥 Mass Download 🛛 🚥 |
| Enter Filte        | r (type to start search) | ~           |                                 |                        |                     |
| Folder             | /File Name               |             | <ul> <li>Description</li> </ul> | Last Modification Date |                     |
| 1 🔛 ss             | 1.png                    |             |                                 | 17/06/2020 02:04:37    | <                   |
| Total 1            |                          |             |                                 |                        | 10 - Page 1 of 1    |

 Click / Tick the Select all and then click on "Download Selected Files"

| Path: root >                                                        |                                |
|---------------------------------------------------------------------|--------------------------------|
| REQ.Details Messages (Unread 0)                                     |                                |
| Settings Officer Attachments (1) My Response Associated Users       |                                |
|                                                                     | Download Selected Files Cancel |
| Mass Download List                                                  |                                |
| Folder/File Name                                                    | Size                           |
| 1 Z Diject _ rfq_5 - Operation Procurement Template/ <i>ss1.png</i> | 27 KB                          |
| Total Files Selected: 1                                             |                                |
| Total 1                                                             | Page 1 of 1                    |

8. Click on "OK" on the pop up message to start downloading.

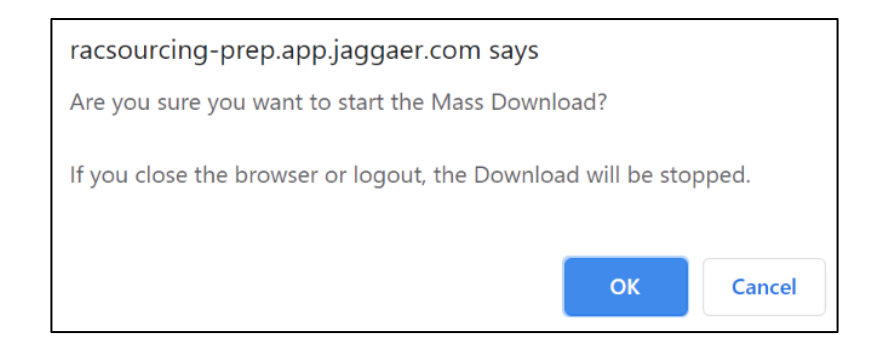

9. A Zip File will be downloaded, open it to view all the attachments in the RFx.

| -        | Paul Tool 3                                                         |                                |
|----------|---------------------------------------------------------------------|--------------------------------|
|          | RFQ Details Messages (Unread 0)                                     |                                |
| 1        | Settings Officer Attachments (1) My Response Associated Users       |                                |
|          |                                                                     | Download Selected Files Cancel |
|          | Mass Download List                                                  |                                |
|          | Folder/File Name                                                    | Size                           |
|          | 1 Z Diject _ rfq_5 - Operation Procurement Template/ <i>ss1.png</i> | 27 KB                          |
| Q        | Total Files Selected: 1                                             |                                |
| <b>→</b> | Total 1                                                             | Page 1 of 1                    |
| 🚺 dov    | wnload (20).zip                                                     | Show all                       |

10. To Review the Technical and Commercial Envelopes, click now on "My Response"

| Path: root >       RFQ Details     Messages (Unread 0)                                                                                                |                                  |
|----------------------------------------------------------------------------------------------------|----------------------------------|
| Settings Officer Attachments (1) My Response Associated Users                                                                                         |                                  |
|                                                                                                    | Download Selected Files X Cancel |
|                                                                                                    |                                  |
| Mass Download List                                                                                                    |                                  |
| Mass Download List<br>Folder/File Name                                                                                                    | Size                             |
| Mass Download List         Image: Solder/File Name         1       Image: Object_rfq_5-Operation Procurement Template/ss1.png                         | Size<br>27 KB                    |
| Mass Download List         Image: Solder/File Name         Image: Solder_rfq_5-Operation Procurement Template/ss1.png         Total Files Selected: 1 | Size<br>27 KB                    |

11. To response to the technical envelope, click on "Edit Response" against the Technical Envelope section.

| Curre  | Currency: Peseta                                    |                                      |                    |  |  |  |  |  |  |  |
|--------|-----------------------------------------------------|--------------------------------------|--------------------|--|--|--|--|--|--|--|
| 🔹 Vi   | View Response Index Only                            |                                      |                    |  |  |  |  |  |  |  |
| ÷ 1.   | Technical Response (Questions: 1)                   |                                      | C Edit Response    |  |  |  |  |  |  |  |
| - 1.   | 1 Technical Submission - Question Section           |                                      |                    |  |  |  |  |  |  |  |
|        | Question                                            | Description                          | Response           |  |  |  |  |  |  |  |
| 1.1.1  | Technical Submission                                | * Please attach technical submission | (no file attached) |  |  |  |  |  |  |  |
| - 1.   | <ul> <li>1.2 Additional Attachments Area</li> </ul> |                                      |                    |  |  |  |  |  |  |  |
| (i) No | Attachments                                         |                                      |                    |  |  |  |  |  |  |  |

12. Answer all the mandatory questions required in the technical envelope, then click on "Save and Return"

| Edit N | Node                                    |                                      |                       |                          |
|--------|-----------------------------------------|--------------------------------------|-----------------------|--------------------------|
|        |                                         |                                      | Save and Return       | Save and Continue Cancel |
|        |                                         |                                      |                       | 💕 Validate Response      |
| 1. Tec | chnical Response (Questions: 1)         |                                      |                       |                          |
| 1.1    | Technical Submission - Question Section |                                      |                       |                          |
|        | Question                                | Description                          | Response              |                          |
| 1.1.1  | Technical Submission                    | * Please attach technical submission | ss1.png (52 KB) 🛛 🖻 💼 |                          |
|        |                                         |                                      |                       | Add/View Attachments     |

 Now to respond to the commercial envelope scroll down and click "Edit Response" against the Commercial Envelope Section.

| - 2.                                                                                                    | - 2. Commercial Response (Items: 2, Questions: 5)                                     |                                                        |                       |                           |          |  |   |  |  |
|----------------------------------------------------------------------------------------------------|---------------------------------------------------------------------------------------|--------------------------------------------------------|-----------------------|---------------------------|----------|--|---|--|--|
| - 2.                                                                                                    | - 2.1 RFQ Details - Question Section                                                  |                                                        |                       |                           |          |  |   |  |  |
|                                                                                                    | Question                                                                              | Description                                            |                       |                           | Response |  |   |  |  |
| 2.1.1                                                                                                    | Delivery<br>Date                                                                      | * Please specify the applicable delivery date          |                       |                           |          |  |   |  |  |
| 2.1.2 Payment Terms are 45 Days; however, if you do not agree click on "I Don't Agree" and specify your payment terms below. |                                                                                       |                                                        |                       |                           |          |  |   |  |  |
| 2.1.3                                                                                                    | Incoterms                                                                             | * The required Incoterm is DDP; however, if you are in | capable, please selec | et no and define the type |          |  |   |  |  |
| <b>2</b> .                                                                                                    | 2 Incoterm Rep                                                                        | placement - Question Section                           |                       |                           |          |  |   |  |  |
| <b>2</b> .                                                                                                    | 3 Payment Ter                                                                         | ms - Question Section                                  |                       |                           |          |  |   |  |  |
| - 2.                                                                                                    | 4 Bill of Quanti                                                                      | ty - Price Section                                     |                       |                           |          |  |   |  |  |
|                                                                                                    | Code         Description         Remarks         Unit of Measurement         Quantity |                                                        |                       |                           |          |  |   |  |  |
| 2.4.1                                                                                                    |                                                                                       | * Item 1                                               |                       | EA                        | 1        |  | 0 |  |  |
| 2.4.2                                                                                                    |                                                                                       | * Item 2                                               |                       | EA                        | 100      |  | 0 |  |  |

14. Similarly to the Technical envelope, you will find some questions and items. Fill all the mandatory items and then click on "Save and Return"

| 2. Cor     | . Commercial Response (Items: 2, Questions: 5) |                                                                                                    |                         |                     |            |     | d Return | Save and Continue | × Cancel |
|------------|------------------------------------------------|----------------------------------------------------------------------------------------------------|-------------------------|---------------------|------------|-----|----------|-------------------|----------|
| 2.1        | 2.1 RFQ Details - Question Section             |                                                                                                    |                         |                     |            |     |          |                   |          |
|            | Question                                       | Description                                                                                                    |                         |                     | Response   |     |          |                   |          |
| 2.1.1      | Delivery Date                                  | * Please specify the applicable delivery date                                                                                         |                         |                     | 26/06/2020 |     |          |                   |          |
| 2.1.2      | Payment<br>Terms                               | * The Standard Payment Terms are 45 Days; however, if you do not agree click on "I Don't Agree" and specify your payment terms below. |                         |                     |            |     |          |                   |          |
| 2.1.3      | Incoterms                                      | ullet The required Incoterm is DDP; however, if you are incap                                                                         | oable, please select no | and define the type | Yes 🗸      |     |          |                   |          |
| <b>2</b> : | 2 Incoterm Rep                                 | lacement - Question Section                                                                                                    |                         |                     |            |     |          |                   |          |
| <b>2</b> 2 | 3 Payment Tern                                 | ns - Question Section                                                                                                    |                         |                     |            |     |          |                   |          |
| 2.4        | Bill of Quantity                               | - Price Section                                                                                                    |                         |                     |            |     |          |                   |          |
|            | Code                                           | Description                                                                                                    | Remarks                 | Unit of Measurement | Quantity   |     |          | Unit Price        | Price    |
| 2.4.1      |                                                | * Item 1                                                                                                    |                         | EA                  |            | 1   | 100      | 123               | 0        |
| 2.4.2      |                                                | * Item 2                                                                                                    |                         | EA                  |            | 100 | 6        | 123               | 0        |
|            |                                                |                                                                                                    |                         |                     |            |     |          | Section Sub Total | 0        |

 Now to submit you response, scroll up to the beginning of the page and you will see "Submit Response"

| <ul> <li>RFQ: rfq_5 - Operation Procure<br/>Project:tender_9-Supplier Guide<br/>Closing Date: 17/06/2020 01:45:00<br/>Response Last Submitted On: Not Submitted Yet</li> </ul> |                            | ment Template |                                                      |                       | IIII Running         |      |
|----------------------------------------------------------------------------------------------------|----------------------------|---------------|------------------------------------------------------|-----------------------|----------------------|------|
| RFQ D                                                                                                    | tails Messages (Unread 0)  |               |                                                      |                       |                      |      |
| Settin                                                                                                    | gs Officer Attachments (0) | My Response   | Associated Users                                     |                       |                      |      |
|                                                                                                    |                            |               |                                                      |                       | Submit Resp          | onse |
| My R                                                                                                    | esponse Summary            |               |                                                      |                       |                      |      |
| 1. 1                                                                                                    | echnical Response          |               | All questions answered<br>No additional attachments  |                       |                      |      |
| 2. (                                                                                                    | ommercial Response         |               | All quoted items completed No additional attachments | Total Price (excludin | g optional sections) | 700  |

## 16. In the pop up click on "OK" after reading the instructions.

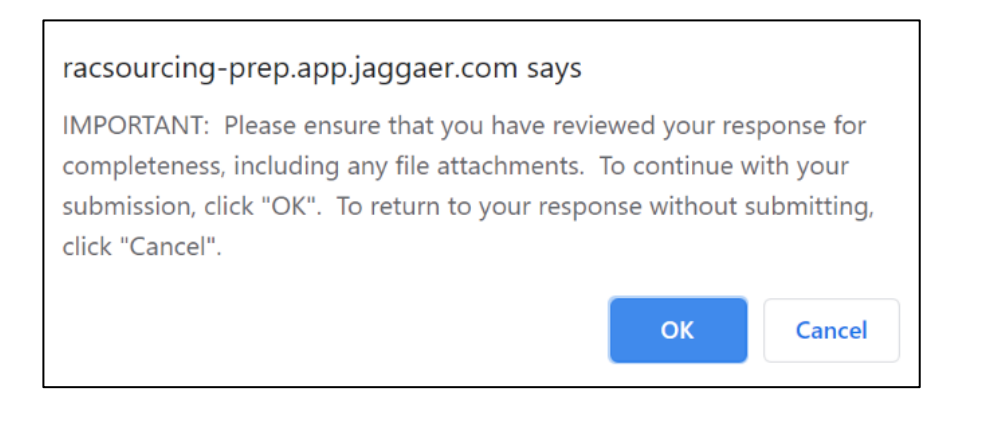

# **Sending Clarification Message to the Office**

### 1. In the RFx, click on "Messages", "Create Message"

| <ul> <li>RFQ: rfq_5 - Operation Procure<br/>Project:tender_9- Supplier Guide<br/>Closing Date: 17/06/2020 01:45:00<br/>Response Last Submitted On: 17/06/2020 01:48:4</li> </ul> | ement Template<br>5 Late Response                    |                                           | 🔇 Closed: To Be Evaluated |
|----------------------------------------------------------------------------------------------------|------------------------------------------------------|-------------------------------------------|---------------------------|
| RFQ Details         Messages (Unread 0)           Create Message         Received Messages         Sent Mess                                                                     | ages Draft Messages                                  |                                           |                           |
|                                                                                                    |                                                      |                                           | Export/Import Response    |
| My Response Summary                                                                                                    |                                                      |                                           |                           |
| 1. Technical Response                                                                                                    | All questions answered<br>No additional attachments  |                                           |                           |
| 2. Commercial Response                                                                                                    | All quoted items completed No additional attachments | Total Price (excluding optional sections) | 700                       |

2. Insert a "Subject", "Message" and then click on "Send Message"

|                |   |                                                   | Send Message | Save as Draft | × Cancel |
|----------------|---|---------------------------------------------------|--------------|---------------|----------|
| Message        |   |                                                   |              |               |          |
| Subject        | [ | Message                                           |              |               |          |
| Time Extension |   | Dear,                                             |              |               |          |
|                |   | Can you extend the Submission deadline by 2 days? |              |               |          |
|                |   | Thanks<br>Khalid                                  |              |               |          |
|                |   |                                                   |              |               |          |
|                |   |                                                   |              |               | 11       |
|                |   |                                                   |              |               |          |

3. When the Officer responds to the message you will receive a notification on you email. Click the link in the notification to access the message received by RAC.

#### Dear User,

You have received a new Message relating to the following RFQ - Request for Quotation on Riyadh Airports Company Sourcing Portal:

Message from: Riyadh Airports Company (RAC) Subject: Re: Time Extension

Type: RFQ - Request for Quotation Code: rfq\_5 Title: Operation Procurement Template

To view the details of the Message please click the following link, and enter your Username and Password: <u>https://racsourcing-prep.app.jaggaer.com/esop/guest/login.do?qvu=908170940172BF238216</u>

### 4. Enter your username and password.

| Jsername      |        |  |
|---------------|--------|--|
| khalidbarahim |        |  |
| Password      |        |  |
|               |        |  |
|               | Submit |  |

## 5. You will land directly on the officer response to your message.

| REQ Details Messages (Unread 0)                               |                                            |  |  |  |  |
|---------------------------------------------------------------|--------------------------------------------|--|--|--|--|
| Settings Officer Attachments (0) My Response Associated Users |                                            |  |  |  |  |
| Received Messages                                             |                                            |  |  |  |  |
| <b>i←</b> Back                                                | 🔀 Reply 🛛 🖶 Print                          |  |  |  |  |
| Message                                                       |                                            |  |  |  |  |
| Date                                                          | Sent by                                    |  |  |  |  |
| 17/06/2020 01:57                                              | Riyadh Airports Company (RAC)              |  |  |  |  |
| Subject<br>Re: Time Extension                                 | Message<br>It will be extended for 2 days. |  |  |  |  |
|                                                               |                                            |  |  |  |  |